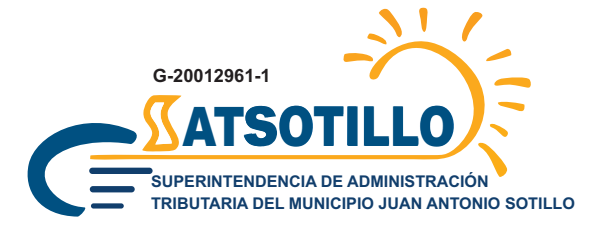

# **IMPUESTO** SOBRE PROPAGANDA Y PUBLICIDAD COMERCIAL

### Ingresa en sotillo.sigat.net

En la opción **¿Olvidó su contraseña?** podrá asignar una nueva contraseña para el uso exclusivo de la plataforma SIGAT.

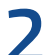

2

4

### Registra tu publicidad

- En la pestaña "*Obligaciones tributarias*" ubique la sección Propaganda y Publicidad Comercial.
- En "Acciones" haga clic en la opción "Registrar publicidad".
- Selecciona el tipo de publicidad, completa la información necesaria y adjunta los archivos que correspondan.
- Toda publicidad colocada en vías públicas deberá contar con autorización emitida por la Dirección de Control Urbano.

#### Publicidades sujetas a permisos de SATSOTILLO

- Ciertos tipos de publicidad deben contar con permisos de SATSOTILLO, por lo que deberá pagar una tasa de solicitud para que el trámite sea atendido.
- Los funcionarios de **SATSOTILLO** revisarán y aprobarán, de ser procedente, su solicitud.
- Los permisos de publicidad que tienen vigencia anual o trimestral, se renuevan al término del periodo, y se determina el nuevo impuesto a pagar.

#### Pagos

 Realizar el pago de las tasas según se indica en los compromisos de pago en las cuentas recaudadoras indicadas en el sistema y notifique su transferencia o realice su pago en línea

## **¡IMPORTANTE!**

Registra todos tus avisos de fachada y vallas con permisos emitidos antes del año 2023 y coloca como fecha de inicio el día 01 de enero de 2023.

En caso de dudas o necesitar soporte respecto al uso de la plataforma, contáctenos:

Centro de Atención S Whatsapp: (0424) 163.8272

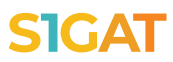